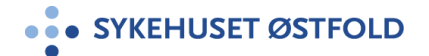

## Sjekkliste Felles SØ

## PLO - feilsøking og avvikshåndtering

| Nr. | Feil                                                                                         | Hvem<br>avdekker?                    | Hvem<br>iverksetter<br>tiltak? | Tiltak                                                             | System (registrere avvik)                                            | Ansvarlig for oppfølging                                                          |
|-----|----------------------------------------------------------------------------------------------|--------------------------------------|--------------------------------|--------------------------------------------------------------------|----------------------------------------------------------------------|-----------------------------------------------------------------------------------|
| 1   | Gul sende-stratus i<br>Korrespondanseloggen<br>mer enn 30 minutter.                          | Den som sender /<br>Pasientansvarlig | Den som<br>oppdager<br>feilen  | Meld sak til Sykehuspartner<br>(tlf 32 23 53 30).                  |                                                                      | Sykehuspartner.                                                                   |
|     |                                                                                              |                                      |                                | Ring kommunen og sørg for<br>muntlig informasjon.                  |                                                                      |                                                                                   |
| 2   | Rød sende-status i<br>Korrespondanseloggen<br>(feil ved sending).                            | Den som sender /<br>Pasientansvarlig | Den som<br>oppdager<br>feilen  | Meld sak til Sykehuspartner<br>(tlf 32 23 53 30).                  |                                                                      | Sykehuspartner                                                                    |
| 3   | Godkjent melding blir ikke<br>sendt (den gjenfinnes ikke<br>i <b>korrespondanseloggen</b> ). | Den som sender /<br>Pasientansvarlig |                                | Meld sak til Sykehuspartner<br>(tlf 32 23 53 30).                  |                                                                      |                                                                                   |
| 4   | Feil eller mangelfull<br>informasjon fra<br>kommunene                                        | Den som sender /<br>Pasientansvarlig | Ansvarlig for pasienten        | Ring koordinator i gjeldende<br>kommune.                           | Registrere avvik i Synergi.<br>Sendes til<br>Samhandlingsavdelingen. | Kommunen ved<br>pasientkoordinator/e-<br>meldingsansvarlig/systemansvarlig<br>EPJ |
| 5   | Sykehuset sender melding<br>til feil kommune                                                 | Mottaker av<br>melding i<br>kommune. | Den som<br>oppdager<br>feilen  | Send avviksmelding<br>(Dialogmelding - avvik) til SØ               | PLO-Avvik                                                            | Ansvarlig for pasienten i sykehuset                                               |
| 6   | Sykehuset mottar melding<br>fra kommunen etter at<br>sykehuset har skrevet ut<br>pasienten   | Den som<br>oppdager                  | Den som<br>oppdager            | Kontakt kommune<br>(pasientkoordinator).                           |                                                                      | Ansvarlig for pasienten i<br>kommunen.                                            |
| 7   | Får ikke opprettet PLO<br>Helseopplysnings-skjema                                            | Den som<br>oppretter<br>skjema       | Den som<br>oppretter<br>skjema | Kontrollere at man velger riktig<br>kontakttype (heldøgn-kontakt). |                                                                      | Den som oppretter skjema                                                          |

| Syke | huset Østfold Doku                    | ment-ID: D26419 | Versjonsnummer: 3.07 |    | Side 2 av 2                 |  |                           |
|------|---------------------------------------|-----------------|----------------------|----|-----------------------------|--|---------------------------|
| 8    | Tentativ USK-dato blir ikke           | Den som         | Den som              | 1) | Sjekk at dokumentet er      |  | Den som oppretter skjema. |
|      | oppdatert i PLO                       | oppretter/      | oppretter/           |    | knyttet til riktig          |  |                           |
|      | Helseopplysninger.                    | godkjenner      | godkjenner           |    | avdeling (ctrl+I).          |  |                           |
|      | (skjer ved avdelings-overflyttinger). |                 |                      | 2) | Endre avdelings             |  |                           |
|      |                                       |                 |                      |    | tilknytning. Oppdatèr.      |  |                           |
|      |                                       |                 |                      | 3) | Kontakt <u>plo@so-hf.no</u> |  |                           |
| 9    | PLO-modul er utilgjengelig            | Bruker av PLO   | Bruker av PLO        | 1) | Ring SykehusPartner         |  | SykehusPartner            |
|      |                                       |                 |                      |    | (tlf 32 23 53 30)           |  |                           |
|      |                                       |                 |                      | 2) | Send mail med info til      |  |                           |
|      |                                       |                 |                      |    | <u>plo@so-hf.no</u>         |  |                           |

Referanser

<u>F/3.4-01</u>

PLO - og dialogmeldinger i DIPS ARENA, metodebok.no

• Vedlegg

Slutt på Sjekkliste